# How to get started with Poll Everywhere

### A few things to remember before using Poll Everywhere

- Make sure you have access to the enterprise license for Poll Everywhere. Use the Google option and use your TAMU email to login with your NetID and NetID password.
  - A personal account is limited in number of participants and poll creation
- To use Poll Everywhere for attendance and/or grade participation, you will need to connect Poll Everywhere with Canvas, and do the following:
  - Integrate Poll Ev with Canvas (Poll Ev LTI integration tutorial below)
  - Create your polls in Poll Ev or in Power Point
  - o Have the Add-on install in Poll Ev to run your polls
- Install the Add-on in PowerPoint or Google docs to be able to insert your polls. <u>https://www.polleverywhere.com/app/download</u>Download and Install Poll Ev.
- To try out your polls, download PollEverywhere mobile app.

### Poll Ev LTI integration tutorial

To use Poll Everywhere as an external tool (LTI-Learning Tools Interoperability) in Canvas, check your course is published.

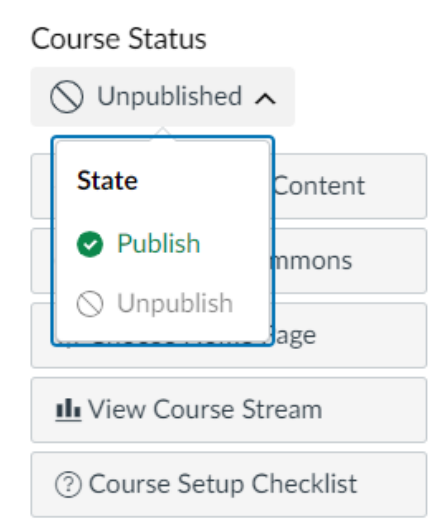

- 1. Go to the Canvas course that you wish to connect with Poll Everywhere.
- 2. Check your course is Published, using the button at the top right of the Course home screen.
- 3. Go to Modules and create a Module by clicking on '+ Module' button, top right corner.
- 4. Name the module whatever you like (e.g Poll Ev Integration) in the subsequent popup window, then click the 'Add Module' button to save. The module will be placed at the bottom of the page.

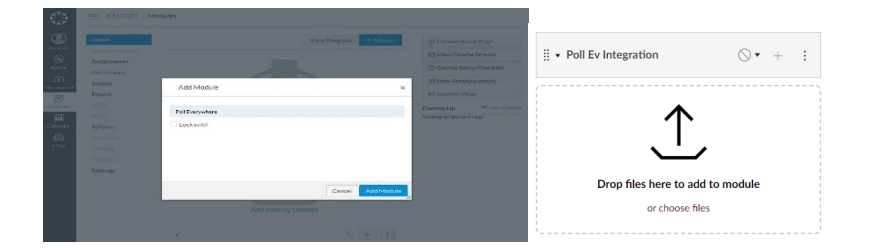

5. Within your new module, click the '+' button. From the dropdown menu at the top of the popup window, select 'External Tool', then select Poll Everywhere and click 'Add Item' to save.

| Add Item                    | to Poll Everywh             | ere                  |                               |                          |                                   | 80      |
|-----------------------------|-----------------------------|----------------------|-------------------------------|--------------------------|-----------------------------------|---------|
| Add Extern                  | al Tool                     | ¢ to Po              | Everywhere                    |                          |                                   |         |
| d <sup>0</sup> felier anaci | from the list helow, or ent | er a tallti. Ene ana | ateened have year already los | with configure from that | e CT (Incoded allesis to 1996 PA) |         |
| Poll Even                   | erywhere<br>outere          |                      |                               |                          |                                   |         |
| UR                          | https://www.policy          | arywhare.coi         |                               |                          |                                   |         |
| Page Name                   | Poll Everywhere             |                      |                               |                          |                                   |         |
| E Lozd in a r               | row tab                     |                      |                               |                          |                                   |         |
| Indentation                 | Don't Indent                |                      | 0                             |                          |                                   |         |
|                             |                             |                      |                               |                          |                                   |         |
|                             |                             |                      |                               |                          | Cancel Aid                        | Laure 1 |

6. Now, click on the new Poll Everywhere link. You will see a 'Load Poll Everywhere in a new window' button. Click this button to launch the Poll Everywhere connection.

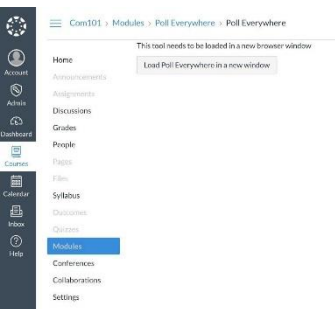

7. In the new tab, continue to LMS to login.

| Со | ntinue to LMS to login<br>Please select a LMS below to continue. |
|----|------------------------------------------------------------------|
|    | Continue to texasam.instructure.com                              |
|    |                                                                  |

 Poll Everywhere (website) opens up on a new window. Your course name will be displayed, along with the options to sync your roster. Click on 'Sync roster'. Version updated- August 13, 2024

| Spring | SOPH 604    | : DEVELOPMEN        | IT COURSE     |  |
|--------|-------------|---------------------|---------------|--|
|        |             | + Add new gradebook | ♀ Sync roster |  |
|        | Gradebook 🗢 |                     | Date 🕈        |  |

9. Your roster will be imported. Do not close this window, if you want to start creating your polls directly in Poll Everywhere (steps explained below).

| Your roster is importing                                                                                                    |
|----------------------------------------------------------------------------------------------------|
| Course: Spring SOPH 604: DEVELOPMENT COURSE                                                                                                    |
| Poll Everywhere is currently importing the roster you selected. Students will appear on your Participants page as soon as the import is completed. This may take up to a few minutes. |
| Reminder: To identify participants in a gradebook or report, set all of your activities to Registered participants only.                                                              |
| Learn more best practices at https://training.polleverywhere.com.                                                                                                    |
| Go to participant group:<br>Spring SOPH 804: DEVELOPMENT COURSE (                                                                                                    |

You are done with the integration.

### To create polls from PowerPoint

**Recommendation:** you can have the <u>Poll Everywhere</u> website open, but you would also need to have PowerPoint open to insert your polls.

In PowerPoint, install Poll Everywhere for Windows or Mac

- 1. Once installed, a Poll Everywhere tab in PowerPoint will be visible.
- 2. Click Log in and enter your TAMU email and the password you created for this account.

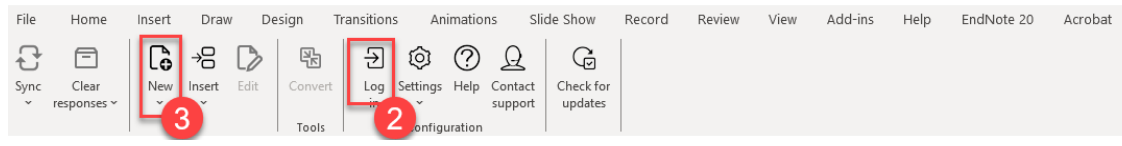

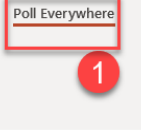

| Poll Everywhere                                                                                             | Log in                                          |
|----------------------------------------------------------------------------------------------------|-------------------------------------------------|
|                                                                                                    | Email or username*                              |
| P                                                                                                    | Next                                            |
| 0                                                                                                    | Or                                              |
| Log in to Poll Everywhere<br>To present live activities, please log in to your Poll Everywhere account in a | G Sign in with Google                           |
| separate window.                                                                                            | Sign in with Apple                              |
|                                                                                                    | Forgot your password?                           |
|                                                                                                    | Need an account? Create one now                 |
|                                                                                                    | Trouble accessing your account? Contact support |

Click on "Authorize" if access to Poll Everywhere is requested. Go back to PowerPoint.

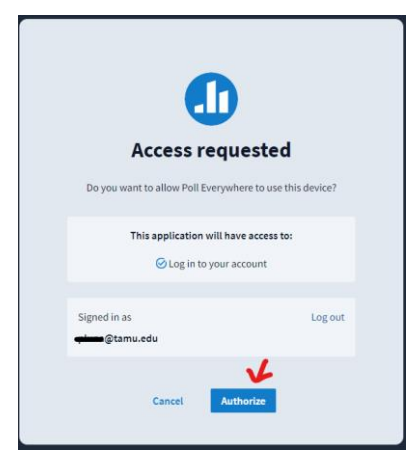

- 3. Click on New menu, then Activity. A new window with My activities will open.
- 4. Click on New activity.

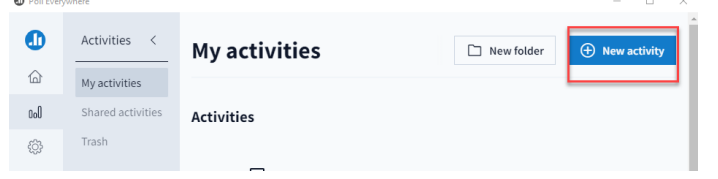

- 5. Select from the poll options and click on Edit.
- 6. In the title box, enter the question.
- 7. Enter the answer options. (You can check the correct response by clicking on the check marks; it will change to green).
- 8. Check the response settings on the menu.

| Title<br>Untitled multiple choice question      |     | Response settings                                                                                                    |                          |
|-------------------------------------------------|-----|----------------------------------------------------------------------------------------------------|--------------------------|
| Text, image URL, or LaTeX A                     | 3 0 | Allow changing answers ON<br>Allow participants to undo their response and<br>respond again.                                                                                                    |                          |
| Points 0                                        |     | Show title only on live chart                                                                                                    |                          |
| V Text, Image URL, or LaTeX B                   | 3 💼 | Encourage students to be in class by only<br>showing the activity title on the live chart.<br>Students will have the title hidden on their own<br>devices.                                                                                                    |                          |
| Points 0                                        |     | Limit responses per person ON                                                                                                    |                          |
| V Test, image UBL, or LaTeX C                   | 9   | Each activity has a limit on the number of<br>responses it can receive. Letting people<br>respond more than once may trigger this limit<br>recommendation and the strength of the strength of the stren | name                     |
| Points 0                                        |     | Responses per person 1 + Anonymous participation                                                                                                    | OFF                      |
| V Test, image URL, or LaTeX D                   | 3 0 | Change the number of times a participant may respond to this activity. Allow participants to respond without the identities being revealed, even if they are                                                                                                    | ir                       |
| Points 0                                        |     | Custom reply message OFF registered with your account. You will not liable to correlate anonymous responses fro                                                                                                    | be<br>om                 |
| V Test, image URL or LaTeX<br>None of the above | 3 🗊 | device after they respond.<br>Unlike a structure and the same participant. Anonymous<br>from the same participant. Anonymous                                                                                                    | nses                     |
| Points 0                                        |     | Participants will be asked for an optional name reports.                                                                                                    |                          |
| + Add aption b. Reorder aptions                 |     | before moving onto your poll. Once an activity is made anonymous, the change cannot be undone.                                                                                                    |                          |
| Assign points to different options              |     | Alloy participants to response that there<br>identifies being revealed, even if they are<br>registered withy an account. To will not be<br>able to correlate anonymous responses from<br>the same participant with any other responses<br>from the same participant, something and the same participant<br>activities are able occuded from certain<br>activities are able occuded from certain<br>activities are able occuded from certain<br>activities are able occuded from certain<br>activities are able occuded from certain<br>activities are able occuded from certain<br>activities are able occuded from certain<br>activities are able occuded from certain<br>activities are able occuded from certain<br>activities are able occurred.                                                                                                    | OFF<br>ho<br>log i<br>nt |

Note: If you will be using this for participation grades, restrict the participants.

9. Click save.

10. Other options will appear. To insert the poll, click on Insert slides.

| O Poll Every | ywher | re |                     |                                 |         |                 |                                                                                                    |                      | - 🗆 ×  |
|--------------|-------|----|---------------------|---------------------------------|---------|-----------------|----------------------------------------------------------------------------------------------------|----------------------|--------|
| •            |       | <  | Activities          |                                 | Delete  | Visual settings | Edit     Edit     Edit | Gerein Insert slides | < >    |
| 6)<br>00     |       |    | When poll is active | recoord at PollEy com/pattylupa |         |                 |                                                                                                    |                      |        |
| ŝ            |       |    | when poir is active | respond at Port vicon/partyuna  |         |                 |                                                                                                    |                      |        |
|              |       |    | question            |                                 |         |                 |                                                                                                    |                      | cc/? 0 |
|              |       |    |                     | А                               | Loading |                 |                                                                                                    |                      | ĺ      |
|              |       |    |                     | С                               |         |                 |                                                                                                    |                      |        |
|              |       |    |                     |                                 |         |                 |                                                                                                    |                      |        |

- 11. Use the default option, if asked.
- 12. To test it out, click on Presentation mode in PowerPoint.
- 13. This will display the QR code and the instructor's code

| When poll is active respond at PollEv.com/p |                   |  |
|---------------------------------------------|-------------------|--|
| Untitled multiple choice que                | @ 0               |  |
|                                             | A                 |  |
|                                             | в                 |  |
|                                             | c                 |  |
|                                             | D                 |  |
|                                             | None of the above |  |

14. If you are creating your questions from the Poll Everywhere website, click on Activate the poll so your students can participate.

| < Academic Tech - Sha                                             | are 🚊 Visual settings 👰 Activate 💽 Present                                                                                                    |
|-------------------------------------------------------------------|----------------------------------------------------------------------------------------------------|
| When poll is active respond at PollEv.com/pattyluna               | 1. Configure     2 yest     3. Send     How people can respond     Audience restriction & identity                                                                                                    |
| Test: TAMU School of Public Health location is in College Station | Who can participate? <ul> <li>Everyone - no restrictions</li> <li>Restrict to registered participants only</li> </ul>                                                                                                    |
| ✓ True<br>100%                                                    | How do you want to identify participants?<br>With their registered name and email<br>Completely anonymous Careful!                                                                                                    |
| False                                                             |                                                                                                    |
| 0%                                                                |                                                                                                    |
|                                                                   | > Response settings                                                                                                    |
|                                                                   | > Schedule lock/unlock times                                                                                                    |
| < 2/4 > Contractions Responses Correctness 🔅 Clear responses      | Compared by the point of the point of t |

To consult how to create other type of questions in Poll Everywhere, consult this tutorial:

• <u>Getting Started with PollEV (Instructor)</u>

### To take attendance

Follow the steps below to enable Attendance Management in your Poll Everywhere account and begin tracking in-person attendance for your polls and activities.

1. Click the user icon on the left navigation bar to go to your profile or click the Attendance Management tile.

|            | My activities                                                                                                    |                                                                         |                    |                          |                                                                                                    |                                                                                        |
|------------|----------------------------------------------------------------------------------------------------|-------------------------------------------------------------------------|--------------------|--------------------------|----------------------------------------------------------------------------------------------------|----------------------------------------------------------------------------------------|
| tivities   | Manage activities currently on PollEv.com/owen                                                                                                    |                                                                         |                    |                          |                                                                                                    |                                                                                        |
| id with me | No activated activity                                                                                                    | No pinned Q&A                                                           | £∰3                | Attendance<br>Management |                                                                                                    |                                                                                        |
|            | Learn more                                                                                                    | Settings Learn more                                                     |                    | Settings                 |                                                                                                    |                                                                                        |
|            | Activity     De Folder      States                                                                                                    |                                                                         |                    |                          |                                                                                                    |                                                                                        |
|            | Artivities                                                                                                    |                                                                         |                    |                          |                                                                                                    |                                                                                        |
|            | Order 🔤 🕞 Move 🛄 Duplicate                                                                                                    | 🐝 Clear 🌐 Delete 🔒 Lock 🐁 Unlock ◄                                      | Send copy 💼 Create | report 😤 Change owner    | ···· More                                                                                                    |                                                                                        |
|            | 🗌 🖿 Hello                                                                                                    |                                                                         |                    | :                        | 04:38 PM on 01/25/23                                                                                                    | 0 item                                                                                 |
|            | 8 🔲 🖾 Who's who?                                                                                                    |                                                                         |                    | ΦI                       | 01:51 PM on 09/07/23                                                                                                    | 0 response                                                                             |
|            | 4 🔲 🕄 What adjectives would you                                                                                                    | chose to describe Owen?                                                 |                    | @ :                      | 12:07 PM on 05/17/23                                                                                                    | 11 response                                                                            |
|            | 6 🔲 📴 Sleep habits                                                                                                    |                                                                         |                    | @ I                      | 01:59 PM on 05/02/23                                                                                                    | 0 response                                                                             |
|            |                                                                                                    |                                                                         |                    |                          |                                                                                                    |                                                                                        |
|            | 7 GP Questions/Comments for the second second se | e design team?                                                          |                    | @ I                      | 03:42 PM on 09/33/23                                                                                                    | 4 response                                                                             |
|            | GP Questions Comments for 8     GP Questions about Owen                                                                                                    | e design team?                                                          |                    | @ :<br>@ :               | 03:42 PM on 08/33/23<br>02:39 PM on 03/06/23                                                                                                 | 4 response<br>0 response                                                               |
|            | GP Questions/Comments for II     GP Questions about Owen     D                                                                                                    | e design team?<br>atements in order from Most important (at the top) to | a Least Important  | @ i<br>@ i<br>@ i        | 03:42 PM on 05/33/23<br>02:39 PM on 03/06/23<br>12:30 PM on 05/22/23                                                                         | 4 response<br>0 response<br>0 response                                                 |
|            | Comments for the second comments for the second comment for the second comments for the second comments for the second co   | e design team?<br>atements in order from Most Important (at the top) to | a Least Important  |                          | 03:42 PM on 03/06/23<br>02:29 PM on 03/06/23<br>12:30 PM on 03/02/23<br>12:09 PM on 05/27/23                                                 | 4 response<br>0 response<br>0 response<br>0 response                                   |
|            | 7                                                                                                    | e design team?<br>atements in order from Most Important (at the top) to | a Least important  |                          | 03:42 PM on 05/33/23<br>02:39 PM on 03/06/23<br>12:30 PM on 05/22/23<br>12:09 PM on 05/37/23<br>01:40 PM on 05/37/23                         | 4 response<br>0 response<br>0 response<br>0 response<br>1 response                     |
|            | 7                                                                                                    | e design team?<br>atoments in order from Moot Important (at the top) to | a Least Important  |                          | 03-42 PM on 05(13/23<br>02:33 PM on 03(06/23<br>12:30 PM on 05(22/23<br>12:09 PM on 05(17/23<br>01:40 PM on 05(17/23<br>12:01 PM on 05(17/23 | 4 response<br>0 response<br>0 response<br>0 response<br>1 response<br>0 response       |
|            | 7 ↓ 4 <sup>2</sup> Questions/Comments for 1     3 ↓ <sup>4</sup> Questions/Joins about Owen     9 ↓ <sup>1</sup> Please rank the Molowing of     1 ↓ Gill Norm Apoy ver you?     2 ↓ <sup>1</sup> Sin Norm Apoy ver you?     2 ↓ <sup>1</sup> Sin Norm Apoy ver you?     5 ↓ <sup>1</sup> No <sup>2</sup> Hello how are you today?                                                                                                    | e design team?                                                          | a Least Important  |                          | 03-42 PM on 08/13/23<br>02:39 PM on 03/06/23<br>12:30 PM on 09/22/23<br>12:09 PM on 05/17/23<br>02:40 PM on 09/07/23<br>12:01 PM on 05/17/23 | 4 responses<br>0 responses<br>0 responses<br>0 responses<br>1 responses<br>0 responses |

2. Click Attendance from the left navigation menu.

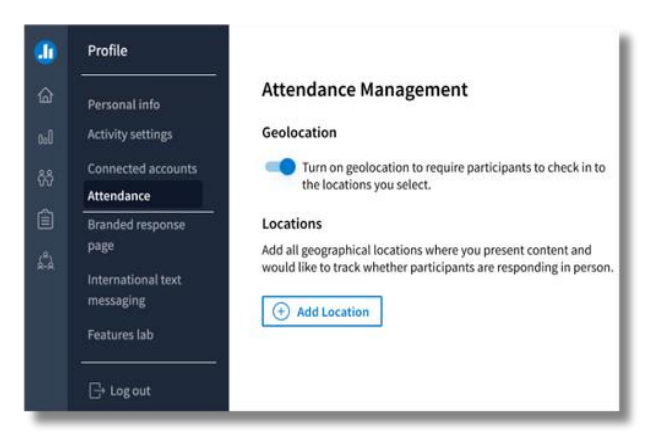

**3.** Click the toggle to enable Attendance Management. This will require your students to check into your presentation by verifying their location.

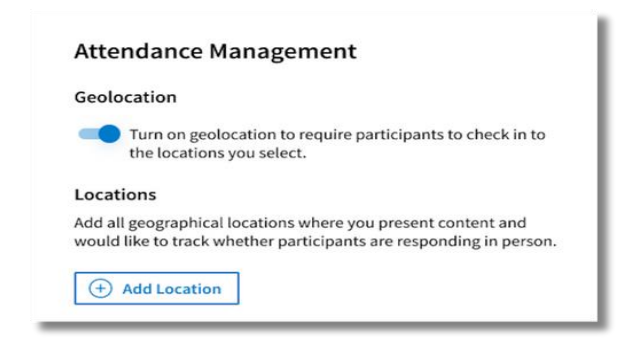

**4.** Once enabled, click **Add location** to set geographic locations (e.g. campus buildings) where you present content and would like to track in-person attendance for students.

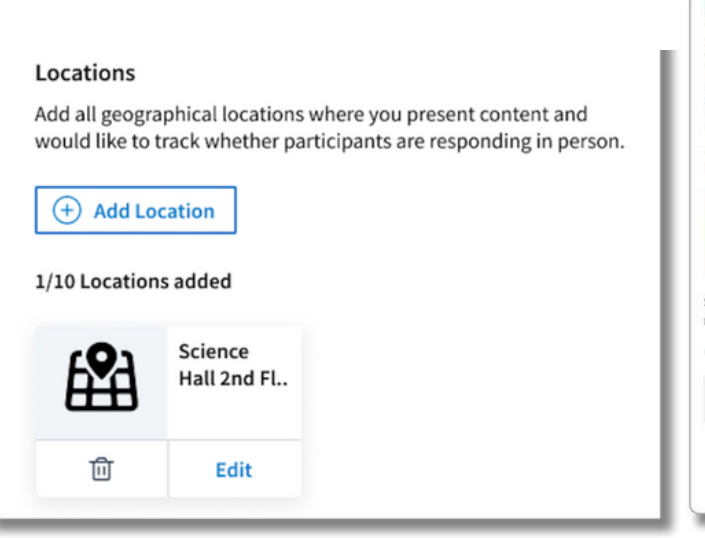

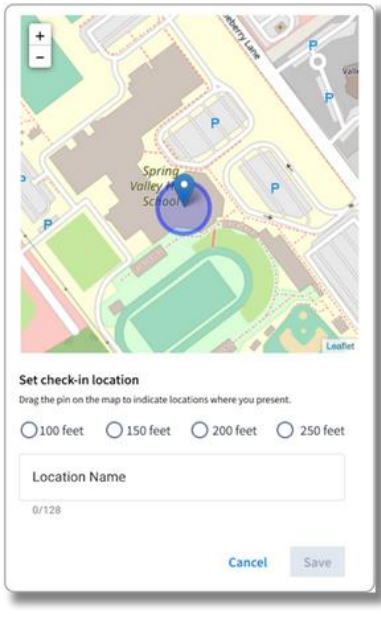

Before students are able to respond to the polls, they will be asked to check-in the location.

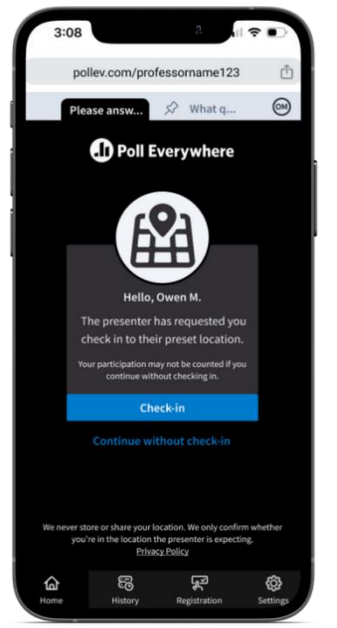

## Export results from Poll Everywhere to Canvas

Once you have collected some poll results from students, you can export those results to Canvas.

1. First, create an assignment by navigating to the Assignments tab within Canvas. Click the blue '+ Assignment' button in the top right.

| Home                         | Search for Assignment | + Group + Assignm        |
|------------------------------|-----------------------|--------------------------|
| Announcements<br>Assignments | ∷ + Assignments       | -                        |
| Discussions                  | No as                 | ssignments in this group |
| Grades                       |                       |                          |
| People                       |                       |                          |
| Pages                        |                       |                          |
| Files                        |                       |                          |
| Syllabus                     |                       |                          |
| Outcomes                     |                       |                          |
|                              |                       |                          |
| Modules                      |                       |                          |
| Conferences                  |                       |                          |
| Collaborations               |                       |                          |
| Sottings                     |                       |                          |

2. On the next screen, enter a Name for this assignment, then scroll down to the Submission Type fields. In the Submission Type section, select External Tool from the dropdown. Click the Find button, select Poll Everywhere, and click the checkbox to ensure it opens in a new window.

|                       |  | Assymmetts 4                                                                                                    |
|-----------------------|--|----------------------------------------------------------------------------------------------------|
| ے۔<br>http://www.com/ |  | Points Configure External Tool ×                                                                                                    |
|                       |  | Donet i                                                                                                    |
| <u>i</u>              |  | Of Select and forwards that below are entered 2018, for an     external too (syn-arrays) shown is configurated with Basic LTI too     External Tr. |
|                       |  | Poll Everywhere<br>External To Pol Everywhere                                                                                                    |
|                       |  | Enter or fin URL: https://www.polleverywhere.com                                                                                                   |
|                       |  | E Load in a new tab                                                                                                    |
|                       |  | Cancel Silvet                                                                                                    |
|                       |  | Assign to                                                                                                    |
|                       |  |                                                                                                    |
|                       |  |                                                                                                    |
|                       |  |                                                                                                    |
|                       |  | Available from Until                                                                                                    |
| 1 <del>6-</del> -     |  |                                                                                                    |

3. On the next screen, click the button with your assignment name to launch Poll Everywhere.

| Announcements This tool needs to be loaded in a new browser window                                |
|---------------------------------------------------------------------------------------------------|
|                                                                                                   |
| Assignments Load Grade Column 1 in a new window                                                   |
| Discussions                                                                                       |
| Grades                                                                                            |
| eople                                                                                             |
| ages                                                                                              |
| iles                                                                                              |
| yllabus                                                                                           |
| Jutcomes                                                                                          |
| Quizzes                                                                                           |
| Modules                                                                                           |
| Conferences                                                                                       |
| Collaborations                                                                                    |
| Settings                                                                                          |
|                                                                                                   |
|                                                                                                   |
| Poll Everywhere                                                                                   |
| LMS Import / Export<br>Course: Communications 101<br>Import roster<br>Create Gradebook for export |

acknowledgement and you will be greeted with a page with two options. Select 'Create Gradebook for export.' That will populate the grades for this assignment. 5. You are now in the Gradebook creation flow. Select the poll(s) you wish to include in your Gradebook and click Finish.

| Polls |  |                                                                                                    | 0                                                                                           |                                                                                 |         |  |
|-------|--|----------------------------------------------------------------------------------------------------|---------------------------------------------------------------------------------------------|---------------------------------------------------------------------------------|---------|--|
|       |  | Select polls                                                                                                    |                                                                                             | Step                                                                            | 2 of 2  |  |
|       |  | Compact table with participants liste participation, and attendance. Sort b Anonymous polls are not supported f | d down the left and questions a<br>y rank to use as a leaderboard.<br>for this report type. | across the columns. Shows                                                       | scores, |  |
|       |  | 1 Selected polls                                                                                                |                                                                                             | $ \stackrel{\scriptstyle \bigcirc}{\scriptstyle \sim}$ Search by activity title | e       |  |
|       |  | 🖸 💛 Ungrouped                                                                                                   |                                                                                             | 1 activity                                                                      |         |  |
|       |  | ☑ íΞ Test                                                                                                    |                                                                                             | 1 response                                                                      |         |  |
|       |  |                                                                                                    |                                                                                             |                                                                                 |         |  |
|       |  | < Previous step                                                                                                 |                                                                                             | Cancel Fir                                                                      | nish    |  |
|       |  |                                                                                                    |                                                                                             |                                                                                 |         |  |

6. Once in the Gradebook report, click the 'Export' button at the bottom right of the page.

| Polls                    | Participants          | Reports                                            |          | ٩         |                   | Pricing & Up        | grades Help    | Presenter tips            | lti13 🕲     |
|--------------------------|-----------------------|----------------------------------------------------|----------|-----------|-------------------|---------------------|----------------|---------------------------|-------------|
| <b>Gra</b><br>Current ru | n (last updated Aug   | <b>Diumn 1</b><br>g 12, 2019 3:29pm) Update report |          |           |                   | Done                | Gradet         | oook<br>Change report typ | e           |
| <b></b> <i>∎</i> ↓ Sort: | Participation         |                                                    |          |           | ~ × •             | Legend $\checkmark$ | ∨ Polls        |                           | 1           |
| Name                     |                       | Custom Report Identifier                           | Rank (?) | Grade (?) | Participation (?) | Polls<br>1          | ĭ≘ Test        |                           | â           |
| Abdul S                  | tudent                |                                                    | 1        | 100%      | 100%              | ~                   | Add activity   |                           |             |
| Average G                | rade                  |                                                    |          | 100%      |                   | 100%                |                |                           |             |
| Average P                | articipation          |                                                    |          |           | 100%              | 100%                |                |                           |             |
|                          |                       |                                                    |          |           |                   |                     |                |                           |             |
|                          |                       |                                                    |          |           |                   |                     | > Participants |                           | 1           |
|                          |                       |                                                    |          |           |                   |                     | > Select run   |                           | Current run |
| nttps://www.p            | olleverywhere.com/rep | ports/589719#                                      |          |           |                   |                     | ⊥ Download     | 🖒 Export                  | 🖨 Print     |

7. Next you will see a popup that will walk you through the export or show you errors if something goes wrong. Check to see that the class noted in the popup matches the grades you wish to export and click the 'Next' button. The exports will complete in the background.

| Column 1                                |                                       |                                  |                                             |            | Change report |
|-----------------------------------------|---------------------------------------|----------------------------------|---------------------------------------------|------------|---------------|
| ated Aug 12, 2019 3:29pm) Update report |                                       |                                  |                                             |            |               |
|                                         |                                       |                                  |                                             |            |               |
| Custom Report Identifier                | Rank (?)                              | Grade (?)                        | Participation (?)                           | Polls<br>1 | ¥≓ Test       |
|                                         | 1                                     | 100%                             | 100%                                        | 1          |               |
|                                         | Export                                | report                           | t                                           | 100%       |               |
| 2                                       | Exporting this re<br>include only the | port will auton<br>students from | natically update it to the imported course. | 100%       |               |
|                                         | The report will b<br>group.           | e filtered to the                | e Communications 101                        |            |               |
|                                         |                                       |                                  | Cancel Next                                 |            |               |
|                                         | 1                                     |                                  |                                             |            |               |
|                                         |                                       |                                  |                                             |            |               |
|                                         |                                       |                                  |                                             |            |               |
|                                         |                                       |                                  |                                             |            |               |

8. Once the export is complete, head back over to Canvas and click into your Grades center to verify that the new gradebook column was created.

|                   |                        |                              |             |       |  |  | individual Vie |  |  |
|-------------------|------------------------|------------------------------|-------------|-------|--|--|----------------|--|--|
| Filter by studen  | t name or secondary II | 륀Import                      | € Export ▼  | ¢     |  |  |                |  |  |
| Student Name      | Secondary ID           | Grade Column 1<br>Out of 100 | Assignments | Total |  |  |                |  |  |
| Abdul Student     | abdul.canvas.stude     | 100                          | 100%        | 100%  |  |  |                |  |  |
| Adrienne Student  | adrienne.canvas.sti    | 0                            | 0%          | 0%    |  |  |                |  |  |
| Agustina Student  | agustina.canvas.stu    | 0                            | 0%          | 0%    |  |  |                |  |  |
| Aimee Student     | aimee.canvas.stude     | 0                            | 0%          | 0%    |  |  |                |  |  |
| Alethia Student   | alethia.canvas.stud    | 0                            | 0%          | 0%    |  |  |                |  |  |
| Anastacia Student | anastacia.canvas.st    | 0                            | 0%          | 0%    |  |  |                |  |  |
| Angele Student    | angele.canvas.stud     | o                            | 0%          | 0%    |  |  |                |  |  |
| Antoine Student   | antoine.canvas.stui    | 0                            | 0%          | 0%    |  |  |                |  |  |
| Aurora Student    | aurora.canvas.stud     | 0                            | 0%          | 0%    |  |  |                |  |  |
| Benita Student    | benita.canvas.stude    | 0                            | 0%          | 0%    |  |  |                |  |  |

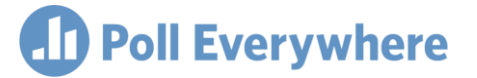

### **Frequently Asked Questions**

#### Do I have to physically present at the location I want to set for attendance tracking?

No. The instructor can choose any location on a map without needing to be physically present at that location.

**Is there a limit to how many locations I can create?** Yes. Instructors can create up to 10 locations to track in- person attendance.

# Do I have to create a new location each time I create a new activity where I want to track in-person attendance?

No. Once Attendance Management is enabled, it is enabled for all of your polls and activities.

# When Attendance Management is enabled, does it require students to register to join a presentation?

No. Unless you are already requiring registration through your activity settings, registration is not required to use Attendance Management. However, enabling registration will provide cleaner participant data.

# Can a student still join a presentation and respond to activities if they do not check in and verify their location?

Yes. Location check-in is not required for students to respond to activities, but they will receive a 0% attendance score if Attendance Management is enabled, and they do not check in by verifying their location.

### Where can I access attendance reporting?

Attendance records can be found in the Reporting Dashboard via Gradebook reports.

### Does Poll Everywhere store or share students' or instructors' locations?

No. We never store or share any location data. We do, however, share with students the latitude and longitude of their devices for troubleshooting purposes. This location data is only stored on students' own devices.

#### What is the difference between a personal account and an enterprise account?

With the enterprise license, your account is unlimited to receive reposes. Your personal account is limited to 50 participants or less.

### My students cannot see the polls on their mobile devices.

Make sure you are in presentation mode and go to the Poll Everywhere to activate your polls.

Consult the troubleshooting webpage for more information https://support.polleverywhere.com/hc/en-us/categories/360002451854-Troubleshoot